# ORCID profil létrehozása

## Segédlet szerzők számára

Az ORCID (Open Research and Contributor Identifier) egy nemzetközileg általánosan elfogadott szerző azonosító kód (pl. 0000-0002-9139-8370), mely biztosítja a kutatók egyértelmű azonosítását. Használatával elkerülhető az azonos, gyakori nevű szerzők munkásságának keveredése, a különböző névalakok használatából adódó vagy névváltozásból eredő feldolgozási problémák és megkönnyíti az automatikus adatfeldolgozást az indexelő adatbázisokban.

Egyre több kiadó teszi kötelezővé az ORCID használatát, ennek megadása nélkül nem is fogadnak be kéziratot.

Az ORCID igénylése ingyenes a szerzők számára és mindössze pár percet vesz igénybe.

1. Regisztráció

A <u>https://orcid.org/register</u> weboldalon a név, e-mail cím és egy jelszó megadásával lehet regisztrálni. A profil létrehozásának befejezéséhez be kell állítani, hogy az nyilvános legyen vagy csak megadott intézmények, esetleg kizárólag a szerző számára hozzáférhető (<u>További információ</u>). Javasoljuk a nyilvános elérhetőség beállítását, hiszen az automatikus adatfeldolgozáshoz szükség van arra, hogy a kiadók és bibliográfusok hozzáférhessenek a szerzők adataihoz. <u>További információ</u>

2. A profil adatokkal való kiegészítése

Érdemes néhány adatot megadni, melyek segítségével a publikációk feldolgozását végző szakemberek megállapíthatják, hogy a megfelelő szerző profiljával dolgoznak: munkahely megnevezése, esetleg néhány publikáció adata. Lehetőség van más azonosítók megadására is, mint pl. Scopus ID, Researcher ID, ill. meghatalmazott intézmény vagy személy megadására, hogy a megjelölteknek legyen jogosultsága publikációk hozzáadására vagy az intézményi affiliáció gondozására. <u>További információ</u>

## 3. Közlemények automatikus importálásának beállítása

Belépés után – vagy visszatérve a My ORCID record menüpontba – válasszuk a Works menüpontban az Add works lehetőségek közül a Search & link opciót

|                                                            | FOR RESEARCHERS                                                  | FOR ORGANIZATIONS                                                                                              | ABOUT       | HELP       | SIGN OUT                            |
|------------------------------------------------------------|------------------------------------------------------------------|----------------------------------------------------------------------------------------------------|-------------|------------|-------------------------------------|
| Connecting Research<br>and Researchers                     | MY ORCID RECORD INBO                                             | ACCOUNT SETTINGS DEVE                                                                                          | LOPER TOOLS | LEARN MORE |                                     |
|                                                            |                                                                  |                                                                                                    |             | 4,395,14   | 11 ORCID iDs and counting. See more |
| Zerika<br>Bilicsi                                          | Biogr. 79                                                        |                                                                                                    |             |            | ۵ ۵ 🕊 🖍                             |
| ORCID ID                                                   | ← Education (1) 🕄                                                |                                                                                                    |             |            | + Add education 11 Sort             |
| https://orcid.org/0000-0003-2651-29<br>View public version | Eötvös Loránd Tud<br>2014-09-01 to present   Ph                  | ományegyetem: Buda                                                                                             | pest, Hung  | Jary       | v 🛎 δ 🖻                             |
| Display your iD on other sites                             | Source: Erika Bilicsi                                            |                                                                                                    |             |            | /@                                  |
| 🚔 Public record print view 😢                               |                                                                  |                                                                                                    |             |            |                                     |
| 📆 Get a QR Code for your iD 9                              | ← Employment (1) 🤅                                               | )                                                                                                    |             |            | + Add employment 11 Sort            |
| 🖍 Also known as                                            | Library and Inform<br>Sciences: Budapes<br>2012-08-01 to present | Library and Information Centre of Hungarian Academy of<br>Sciences: Budapest, Hungary<br>2012-08-01 to present |             |            | E 4 6 B                             |
| 🖋 Country                                                  | Source: Erika Bilicsi                                            |                                                                                                    |             |            | ×11                                 |
| / Keywords                                                 | ✓ Funding (0) <sup>(2)</sup>                                     |                                                                                                    |             |            | + Add funding \$\$ Sort             |
| A 14-1 - 1                                                 | You haven't added an                                             | y funding, add some now                                                                                        |             |            |                                     |
| / Websites                                                 | 🕶 Works (1 of 1) 🙁                                               |                                                                                                    |             | + Add      | works 🛓 Export works 🗍 Sort         |
| Emails<br>bilicsi.erika@gmail.com                          | Briefing Paper: Op<br>Zenodo                                     | en Access mandat                                                                                               |             | Search 8   | BibTeX                              |
|                                                            | 2016   other<br>DOI: 10.5281/ZENODO                              | .45316                                                                                                    |             | + Add mar  | nually                              |

A rendszer listázza azokat az adatbázisokat, amikkel az ORCID összeköttetésben van, ezek közül lehet kiválasztani, honnan szeretnénk automatikusan importáltatni közleményeinket az ORCID profilunkba. A döntést az adatbázisok rövid ismertetője segíti. Alapértelmezetten egyik adatbázisból sem működik az áttöltés.

Kattintsunk arra az adatbázisra, ahonnan importáltatni szeretnénk közleményeinket, a DOI-t regisztráló CrossRef ügynökség kiválasztását mindenképpen ajánljuk!

| 🕈 Works (1 of 1) ઉ                                                                                                    |                                                                                                    | + Add works                                              | Ł Export works                        | It Sort |
|----------------------------------------------------------------------------------------------------|----------------------------------------------------------------------------------------------------|----------------------------------------------------------|---------------------------------------|---------|
| LINK WORKS<br>ORCID works with our member org<br>in their records. Choose one of the<br>Work type All                                                                                                    | Hide link works<br>anizations to make it easy to cor<br>link wizards to get started. More<br>Geographical area | nnect your ORCID iD<br>information about<br>All <b>v</b> | ) and link to inform<br>linking works | ation   |
| Airiti<br>Enables users to import metadat<br>🗸                                                                                                    | a from Airiti, including journal                                                                               | papers, proceedir                                        | ngs, dissertatio                      |         |
| Australian National Data Servic<br>The Australian National Data Servic<br>Service Service Se | ce (ANDS) Registry<br>vice (ANDS) Registry allows re:<br>ch Engine<br>voluminous academic search e             | searchers to conno<br>engines. It searche                | ect their ORCID<br>s metadata abo     |         |
| CrossRef Metadata Search<br>Import your publications from Cr                                                                                                    | o                                                                                                    | ner-supplied meta                                        | data on over 70                       |         |
| DataCite<br>Enable the DataCite Search & Lin                                                                                                    | k and Auto-Update services. S                                                                                  | earch the DataCite                                       | e Metadata Stor                       |         |
| Europe PubMed Central<br>Europe PubMed Central (Europe                                                                                                    | PMC) offers this tool to enable                                                                                | e you to link anyth                                      | ing in Europe P                       |         |
| ISNI<br>ISNI Linker Search the ISNI regist                                                                                                    | try by your name and link you                                                                                  | r ISNI record to yo                                      | ur ORCID recor                        |         |

Végül adjunk visszavonásig érvényes engedélyt a két adatbázis szinkronizálására.

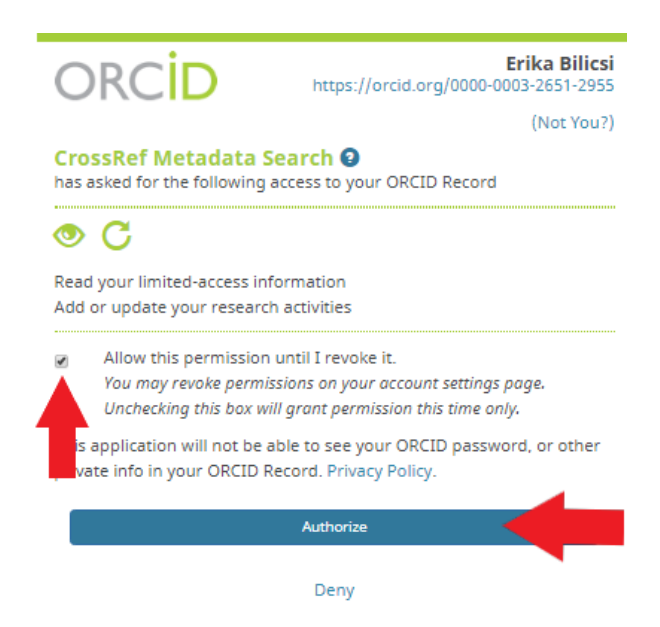

Ezután a rendszer átlép a kiválasztott adatbázis oldalára, ahol további finomításokat végezhetünk: pl. a rendszer névegyezés okán felajánlja olyan közlemények felvételét a publikációs listába, melyek nem tartalmazzák ORCID azonosítónkat.

| Grossret                                                                               | GC 10.1002/010101.201000091                                                                         | 1.00 |
|----------------------------------------------------------------------------------------|----------------------------------------------------------------------------------------------------|------|
| TYPE                                                                                   | SORT BY: RELEVANCE PUBLICATION YEAR                                                                 |      |
| Journal Article (1) YEAR                                                               | Showing DOI matching 10.1002/chemv.201600091                                                        |      |
| 2016 (1) PRELICATION     CosmMenus (1)     Catteony Publiseere     Wiley-Blackwell (1) | Your Lifelong Digital Name<br>Journal Article published 2016 in ChemViews<br>Authors: Alice Meadows |      |
| SOURCE<br>Crossed (1)                                                                  | Add work to ORCID                                                                                   | 1    |
|                                                                                        | Are you sure you want to add this work to<br>your ORCID record?                                     |      |
| eedback: support@crossrif org                                                          | No Utra                                                                                             |      |

Az importálást követően az is beállítható, hogy milyen felhasználói kör számára legyen látható egy-egy adott rekord a munkásságban. <u>További információk</u>

| Source: Erika Bilicsi                                                                                                    |                                                                                                    | ŕ  |
|----------------------------------------------------------------------------------------------------|----------------------------------------------------------------------------------------------------|----|
| <ul> <li>✓ Funding (0) <sup>(®</sup></li> <li>You haven't added any funding, add some now</li> <li>✓ Works (1 of 1) <sup>(®</sup></li> </ul> | Who can see this?            everyone             trusted parties             only me             More information on privacy setting | ]5 |
| Briefing Paper: Open Access mandate support<br>Zenodo<br>2016   other<br>DOI: 10.5281/ZENODO.45316                                           | υ 🛎 δ                                                                                                    | a  |
| Source: DataCite                                                                                                    | C Preferred source                                                                                                    | 1  |

#### Videó útmutatók

### https://vimeo.com/orcidvideos/

Getting started with your ORCID integration: https://vimeo.com/253231818 How to edit your name on your ORCID record: https://vimeo.com/236992341 How to add education information to your ORCID record: https://vimeo.com/244084703 How to add an employment affiliation to your ORCID record: https://vimeo.com/237024597 How to import works into your ORCID record using a Search and Link wizard: https://vimeo.com/236776451 How to connect your ORCID ID with research system: https://vimeo.com/243936291 How to manage ORCID notifications: https://vimeo.com/243917286 How to reset your password: https://vimeo.com/237024655